## Printing PostScript Files USING QUARKXPRESS 4.11 / ACROBAT DISTILLER PPD / LW 8.7

## Print STEP 1 Print Style: Quad PS 🔻 Copies: 1 Pages: 2 Range Separators... Under chooser, select LaserWriter 8.7 Document Setup Output Options Preview Separations Spreads Collate **STEP 2** PRINT/DOCUMENT Back to Fron 🔲 Include Blank Pages 🔲 Thumbnails .125 Page Sequence: 🛛 🕶 Bleed: • Print one page at a time. Enter page range here. **Registration:** Centered 🔻 Offset: 12 pt Tiling: Absolute Overlap Off ▼ Overlap: Separations: Off Registration: Centered Page Setup... Printer... Capture Settings Cancel Print • Bleed: .125" Offset: 12 pt Print Print Style: Quad PS 🔻 Custom Bleed Xtension adds a new tab called Bleed to the Print dialog box. Copies: 1 Pages: 2 ▼ Range Separators... Select a Custom bleed type, check Clip to Bleed Limits, and enter .125" for all four sides. Document Setup Output Options Preview Offset remains under the Document tab in the Print dialog box. Resolution: 2400 Print Colors: Composite CMYK 🔻 ▼ (dpi) Halftoning: Printer 🔻 Frequency: ▼ (lpi) Quark CMS Xtension should be deactivated and should not have added a new tab to the Print Plate Print dialog box. Turn it off under the Edit menu/Preferences/Color Management. Printer Printer Printer STEP 3 PRINT/SETUP ..... Page Setup... Printer... Capture Settings Cancel Print Printer Description: Acrobat Distiller Print Paper Size: Custom Print Style: Quad PS 🔻 · Paper Width & Height: enter a dimension 1" wider and higher than your trim Copies: 1 Pages: 경 ▼ Range Separators... size to compensate for the inclusion of marks and bleeds. Document Setup Output Options Preview Print Colors: Composite CMYK 🔻 Resolution: 2400 🔻 (dpi) • Paper Offset & Gap: 0" Halftoning: Printer 🔻 Frequency: 🔻 (lpi) Print Plate Angle Function Frequency Printer Printer Printer Printer Process Cyan Process Mager Process Yellov Process Black Printer Printer Printer Printer STEP 4 PRINT/OUTPUT ..... Print Colors: Composite Color Prin Print Style: Quad PS 🔻 el Print Halftoning: Printer Copies: 1 Pages: 2 ▼ Range Separators... Resolution: 2400 Document Setup Output Options Preview Ouark PostScript Error Handler Page Flip: 🛛 None 🔻 🔲 Negative Print STEP 5 PRINT/OPTIONS ..... -Pictures Output: Normal 🔻 Output: Normal Data: Binary 🔻 Overprint EPS Black OPI: Include Images 🔻 Full Resolution TIFF Output Data: Binary OPI: Include Images Page Setup... Printer... Capture Settings Cancel Print Overprint EPS Black: Off Printer: Print to Disk 8.7 Destination: File \$ \$ ŧ General • Full Resolution TIFF Output: On 🗌 Collated Copies: 1 Pages: () All From: 2 To: 2 **STEP 6** PRINTER BUTTON / GENERAL . Paper Source: All pages from: Cassette \$ Click Printer button on bottom of Print Window ○ First page from: \$ Destination: File Printer: Print to Disk 8.7 Destination: File \$ \$ Enter page range to print single page Save as File \$ Cancel Save Format: PostScript Job \$ PostScript Level: 🔾 Level 1 Compatible STEP 7 SAVE AS FILE Evel 2 and 3 Data Format: 🔘 ASCII PostScript Level: Level 2 and 3 Binary Data Format: Binary Font Inclusion: All \$ · Font Inclusion: All Save Settings Cancel Save